## 4 新北市校務系統登入簡易說明

1. 可經由新北市政府教育局網頁連結至校務行政系統,

或直接輸入網址 <u>https://esa.ntpc.edu.tw</u>,

| 新北市教育局校務行政系統                                                                                |                                                                                 |
|---------------------------------------------------------------------------------------------|---------------------------------------------------------------------------------|
| 新北市政府教育局<br>張 號 B155555555<br>密 碼 •••••••••••••••••••••••••••••••••••                       | <ul> <li>O訊/息/快/遞</li> <li>※ 101/05/28 跨校報名模組-操作手冊</li> <li>edub-ap2</li> </ul> |
| <ul> <li>新北市政府</li> <li>新北市教育局</li> <li>家戶服務專區</li> <li>學生線上繳費</li> <li>學生線上列印收據</li> </ul> |                                                                                 |
| 本系統由新北市政府教育局提供, 徐屬付費軟體, 嚴禁轉載、販售<br>免付費客服專線 0800-880-928                                     |                                                                                 |

可由此處輸入帳號密碼進入系統

首次登入請輸入身分證字號(英文字母大寫)作為帳號與密碼進行登入作業

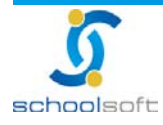

-

2. 以身分證字號登入後系統會將老師導入設定個人自訂帳號,與重新更換新密碼畫面

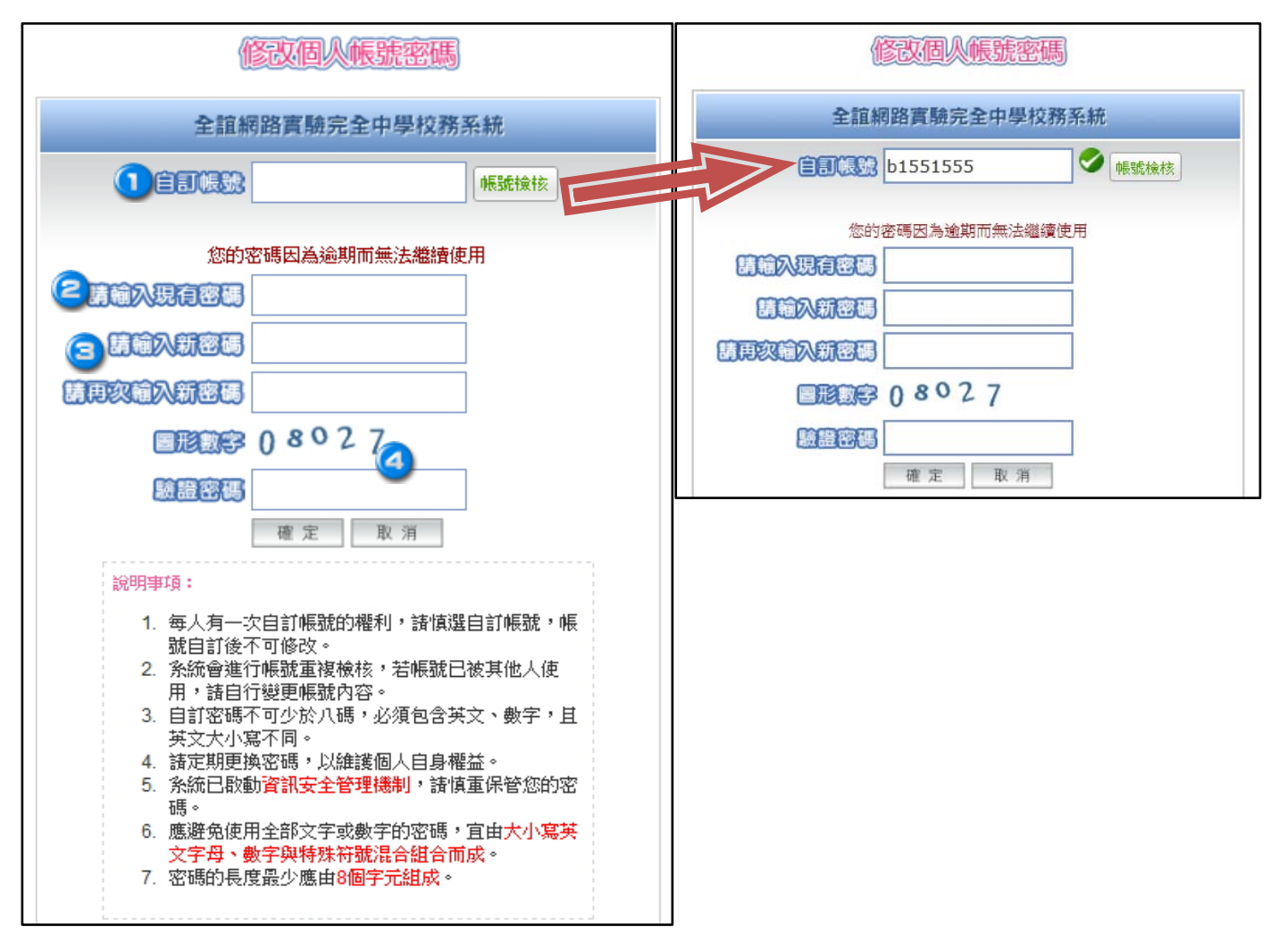

請老師先輸入要設定的自訂帳號資料,並可透過帳號檢核功能,查詢看看此自訂帳號是
 否有人使用。

▶ 個人自訂帳號僅一次設定機會,請老師設定時務必謹慎

🥌 請輸入現有密碼(即身分證字號)

3 請輸入欲設定的新密碼兩次

輸入驗證碼後按下確定,系統將再次導入系統登入畫面,老師即可使用自己的自訂帳號

作登入作業。

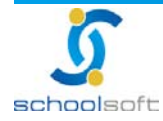

3. 若日後欲修改個人密碼可透過系統個人資料修改功能,重新更換密碼

-

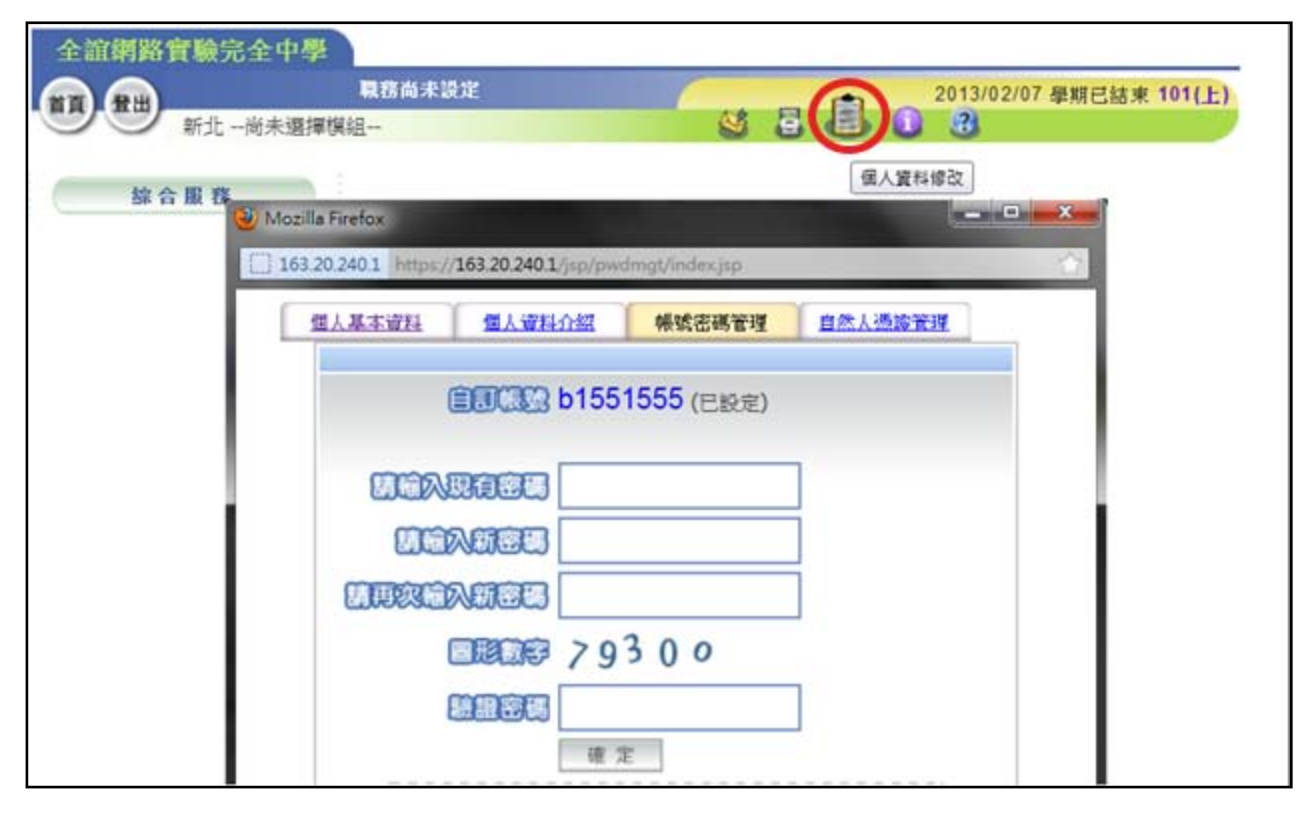

> 若老師要修改個人資料內容,也可利用此功能進行個人基本資料的維護作業。

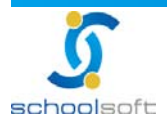

-

## 是否有系統操作手冊可以參考呢?

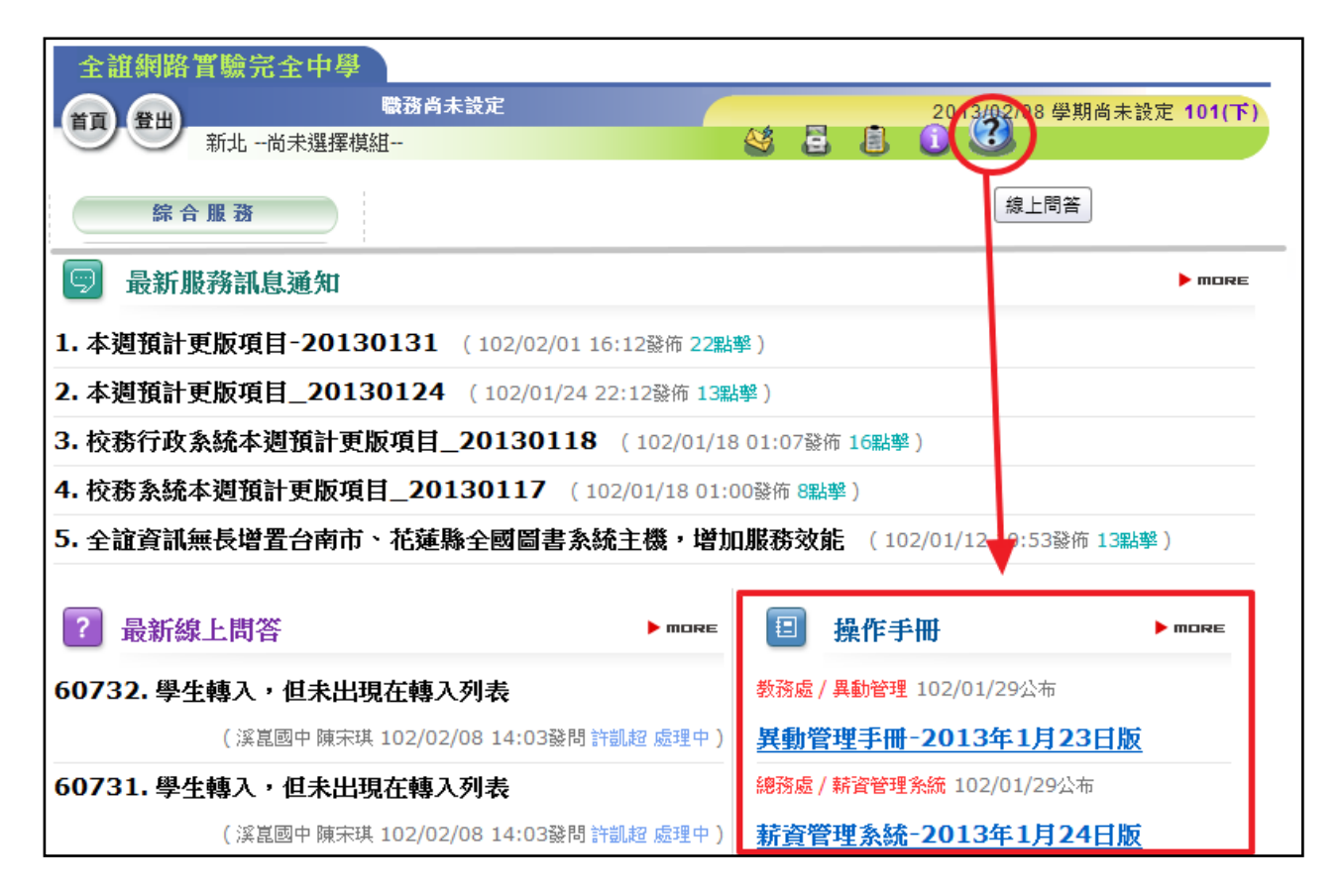

可透過登入校務系統後,由右上角的問號圖示,點選進入線上問答模組,此處可下載到系統

的相關模組操作手冊。

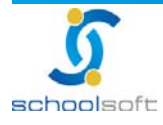